## Provider Guide to Finding School Readiness Reimbursement Rates in the Portal

- 1. Log into the Provider Portal
- 2. Open Contracts, then Manage Contracts

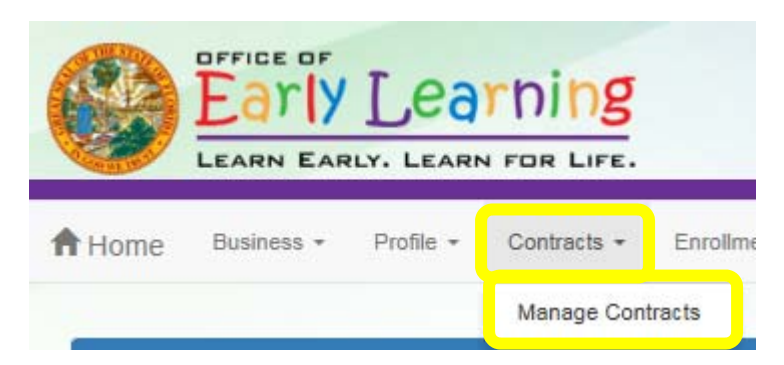

3. Find the contract for the appropriate program and year. Click on View.

| Manage cont    | racts for Orla | ndo Magic Ce  | nter (3 total records) |             |              |        |               |            |            |             |
|----------------|----------------|---------------|------------------------|-------------|--------------|--------|---------------|------------|------------|-------------|
|                |                |               |                        |             |              |        |               |            |            |             |
| Show 10 entri  | es 🕶           |               |                        |             |              |        |               |            |            |             |
| Contract ID 12 | Type of        | Contract      | Coalition              | Status      | Last Updated | Action | View Contract | Start Date | End Date   | Termination |
| 752            | SR             | OEL-SR 20     | ELC of Orange          | Reviewed    | 05/16/2018   |        |               | 05/15/2018 | 05/31/2019 | 05/15/2018  |
| 831            | VPK            | OEL-VPK 20    | ELC of Orange          | i erminated | 05/16/2018   |        |               | 05/16/2018 | 06/30/2018 | 05/15/2018  |
| 26853          | VPK-APP        | Contract Lite | ELC of Orange          | Terminated  | 05/16/2018   |        | Download      | 05/16/2018 |            | 05/15/2018  |

4. Open the contract, go to the bottom of the page, use Next Step to go to Exhibit 3: Provider Reimbursement Rates

| PARTIES AND TERMS OF CONTRACT  Parties. This Contract is made and enter ELC of Orange with its principal offices located at 1 Max | ered into this <mark>15th</mark> day of May<br>(herein referred to as <b>*COALITIO</b> )<br>AGIC PL ORLANDO, FL 32810-5928 | , 20 <mark>18</mark> , by and between the Early Learning Coalitior<br>N"), and <mark>Orlando Magic Center _</mark> (herein referred to as <b>"PROVID</b> EI | o of<br>R"), |
|----------------------------------------------------------------------------------------------------|----------------------------------------------------------------------------------------------------|----------------------------------------------------------------------------------------------------|--------------|
| Form OEL-SR 20 (October 2016)<br>6M-4.610, F.A.C. Botto                                                                           | om of Page                                                                                                    | Statewide School Readiness Provider Contract<br>Page 1 of 7                                                                                                 | Next Step >  |

| Provider Name: Orlando Magic Center |                |                      |                                         |
|-------------------------------------|----------------|----------------------|-----------------------------------------|
| Provider Name: Orlando Magic Center |                |                      | Exhibit 3: Provider Reimbursement Rates |
| Provider Name: Orlando Magic Center |                |                      |                                         |
|                                     | Provider Name: | Orlando Magic Center |                                         |

Provider Reimbursement Rates has 3 sections:

- 1. PROVIDER's Private Pay Rates
- 2. PROVIDER's Private Pay Rates
- 3. Approved PROVIDER Reimbursement Rate.\* This is the rate your facility will be paid. <u>Contract</u> <u>amendments, if any, may change these rates.</u>
  - **a.** \* Note: Rate PROVIDER will be paid shall not exceed PROVIDER's Private Pay Rates for each category.
  - b. \*\* Note: The VPK Wrap Rate reimbursed to the provider requires a VPK Wrap Rate Calculation. The provider's daily payment rate for PR4 and or PR5 is converted to an hourly rate and multiplied by the number of wrap around care hours needed based on VPK daily program hours and the child's unit of care.

| Approved PROVIDER Reimbursement Rate *<br>(To be Completed by COALITION) |    |                   |       |                      |     |                      |     |                      |    |                      |    |                      |     |                    |    |                         |  |
|--------------------------------------------------------------------------|----|-------------------|-------|----------------------|-----|----------------------|-----|----------------------|----|----------------------|----|----------------------|-----|--------------------|----|-------------------------|--|
| Care Level                                                               |    | (INF)<br>< 12 MTH |       | (TOD)<br>12 < 24 MTH |     | (2YR)<br>24 < 36 MTH |     | (PR3)<br>36 < 48 MTH |    | (PR4)<br>48 < 60 MTH |    | (PR5)<br>60 < 72 MTH |     | (SCH)<br>In School |    | (SPCR)<br>Special Needs |  |
| Full-Time Daily Rates                                                    | \$ | 24.90             | s     | 24.50                | \$  | 24.00                | \$  | 23.50                | \$ | 23.00                | s  | 23.00                | \$  | 20.00              | s  | 0.00                    |  |
| Part-Time Daily Rates                                                    | \$ | 0.00              | S     | 0.00                 | \$  | 0.00                 | S   | 0.00                 | \$ | 0.00                 | s  | 0.00                 | \$  | 0.00               | s  | 0.00                    |  |
| Before or After School Rates                                             |    | N/A               | A N/A |                      | N/A |                      | N/A |                      | \$ | 0.00                 | S  | 0.00                 | \$  | 0.00               | S  | 0.00                    |  |
| Full-Time VPK Wrap Daily Rates                                           |    | N/A               | N/A   |                      | N/A |                      | N/A |                      | ** |                      | ** |                      | N/A |                    | ** |                         |  |
| Part-Time VPK Wrap Daily Rates                                           |    | N/A               | N/A   |                      |     | N/A                  |     | N/A                  |    | **                   |    | **                   |     | N/A                |    | **                      |  |

\* Note: Rate PROVIDER will be paid shall not exceed PROVIDER's Private Pay Rates for each category.

\*\* Note: The VPK Wrap Rate reimbursed to the provider requires a VPK Wrap Rate Calculation. The provider's daily payment rate for PR4 and or PR5 is converted to an hourly rate and multiplied by the number of wrap around care hours needed based on VPK daily program hours and the child's unit of care.

Effective Date of Rates Established in This Exhibit 05/15/2018